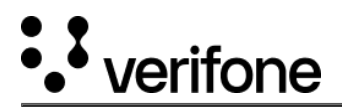

## **CCP** and Troubleshooting

This section is describing the steps to access Communication Panel and troubleshooting.

| Display                  | Description                                                                                                    |
|--------------------------|----------------------------------------------------------------------------------------------------|
| 09:52                    | Select Com Control option.                                                                                                    |
| Communication Panel      | This is the Communication Panel screen displaying the connection status. Select More to start CCP.                                                                                                |
| 🗢 Wiki Up                |                                                                                                    |
| Bluetooth Down           |                                                                                                    |
| • USB ETH[1] Client Down |                                                                                                    |
| • Senal PPP Down         |                                                                                                    |
| More                     |                                                                                                    |
| Exit                     |                                                                                                    |
| K More                   | Select Status to check the status for IP address, Connections,<br>Library Version and CA Certificates. Select Diagnostics to<br>Troubleshoot, Repair, Pinging external IP address, checking Error |
| Diagnostic >             | to change any configuration including Device settings, change in<br>password etc.                                                                                                    |
| Configuration            |                                                                                                    |

## Status

| Display Description |
|---------------------|
|---------------------|

https://verifone.cloud/docs/sca-functional-specification/html/media\_specifictn/disp\_scrn\_ccp\_troublesht Updated: 04-Dec-2024

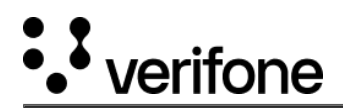

| K Sta                             | atus    | Status list screen. Select IP Addresses to check the IP details for the list of connection. |
|-----------------------------------|---------|---------------------------------------------------------------------------------------------|
| IP Addresses                      | >       |                                                                                             |
| Connections                       | >       |                                                                                             |
| Library Version                   | >       |                                                                                             |
| CA Certificates                   | >       |                                                                                             |
|                                   |         |                                                                                             |
| < IP Ad                           | dresses | Select the given connection to check the status.                                            |
| WiFi                              | >       |                                                                                             |
| BT LAN                            | >       |                                                                                             |
| BT PPP Dial-Up                    | >       |                                                                                             |
| USB ETH[1] Client                 | >       |                                                                                             |
|                                   | •       |                                                                                             |
| < v                               | ViFi    | This is the IP Address Status screen.                                                       |
| WiFi                              |         |                                                                                             |
| Status<br>Up<br>SSID              |         |                                                                                             |
| Krantideep Frequency 2422 MHz     |         |                                                                                             |
| [IPv4] IP Address<br>192.168.1.54 |         |                                                                                             |
| [IPV4] Netmask<br>                |         |                                                                                             |
| 192.168.1.255<br>[IPv4] DNS 1     |         |                                                                                             |
|                                   |         |                                                                                             |
|                                   |         |                                                                                             |

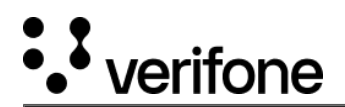

| K WiFi                                     | This is the Connections Status screen from Status list screen.     |
|--------------------------------------------|--------------------------------------------------------------------|
| WiFi Status                                |                                                                    |
| Up<br>SSID<br>Krantideen                   |                                                                    |
| Transmitted Bytes 2492140                  |                                                                    |
| Transmission Errors 0 Transmission Deskate |                                                                    |
| 6366 Received Bytes                        |                                                                    |
| Receiving Errors                           |                                                                    |
|                                            |                                                                    |
|                                            |                                                                    |
| Library Version                            | This is the Library Version Status screen from Status list screen. |
| Control Panel<br>1.33.0-56                 |                                                                    |
|                                            |                                                                    |
|                                            |                                                                    |
|                                            |                                                                    |
|                                            |                                                                    |
|                                            |                                                                    |
|                                            |                                                                    |
| CA Certificates                            | This is the CA Certificates Status screen from Status list screen. |
| Certificate tree                           |                                                                    |
|                                            |                                                                    |
|                                            |                                                                    |
|                                            |                                                                    |
|                                            |                                                                    |
|                                            |                                                                    |
|                                            |                                                                    |
|                                            |                                                                    |

## Diagnostic

| Display | Description |
|---------|-------------|
|---------|-------------|

https://verifone.cloud/docs/sca-functional-specification/html/media\_specifictn/disp\_scrn\_ccp\_troublesht Updated: 04-Dec-2024

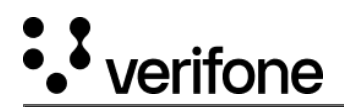

| K Diagnostic      | Diagnostic list.                                                                                                    |
|-------------------|----------------------------------------------------------------------------------------------------|
| Ping              |                                                                                                    |
| Troubleshoot      |                                                                                                    |
| Repair >          |                                                                                                    |
| Error Log         |                                                                                                    |
|                   |                                                                                                    |
| < Ping            | Select Ping from Diagnostic screen to test the network to connect<br>with another external IP address. If it is able to connect to that IP<br>over the available network, that means systems are connected via<br>network. |
| <u>168</u>        |                                                                                                    |
| Continuous Single |                                                                                                    |
| < Troubleshoot    | Troubleshoot screen selected from Diagnostic screen.                                                                                                    |
| Full Test         |                                                                                                    |
| Gateway Test      |                                                                                                    |
| DNS Server Test   |                                                                                                    |
| DNS Lookup        |                                                                                                    |
|                   |                                                                                                    |

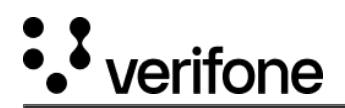

| Full Test                                                                                                    | Running Full Test.          |
|----------------------------------------------------------------------------------------------------|-----------------------------|
| J                                                                                                    |                             |
| Gateway test running                                                                                                    |                             |
|                                                                                                    |                             |
| Full Test Result                                                                                                    | Full Test Result status.    |
| Gateway Test<br>OK<br>DKS Server Test<br>OK<br>DNS Lookup<br>Not configured<br>Host Ping<br>Not configured<br>TCP Conn. Test<br>Not configured |                             |
| C Gateway Test Result                                                                                                    | Gateway Test Result status. |
| WiFi<br>192.168.1.1<br>OK                                                                                                    |                             |
|                                                                                                    |                             |
|                                                                                                    |                             |
|                                                                                                    |                             |

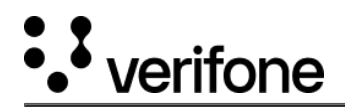

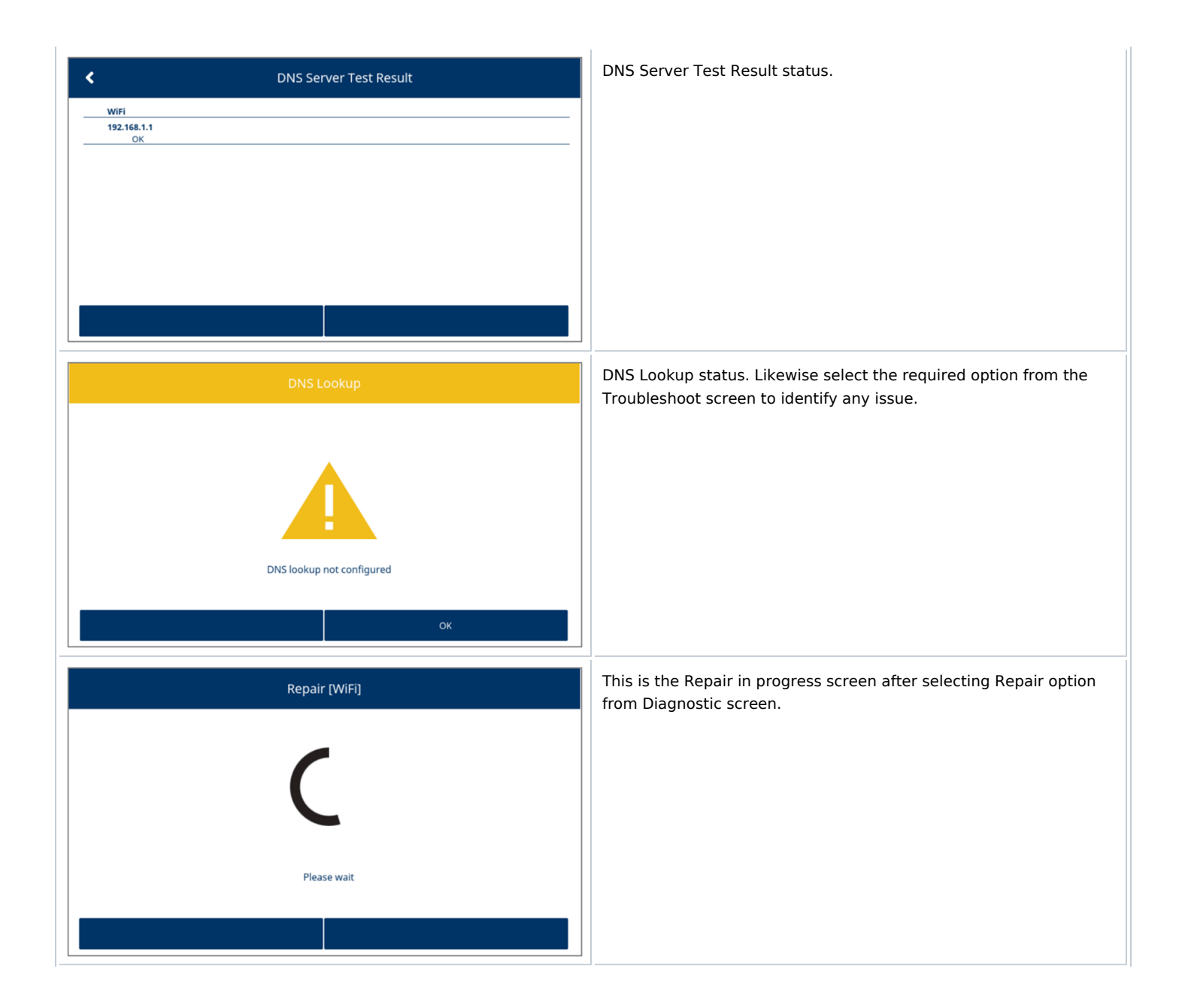

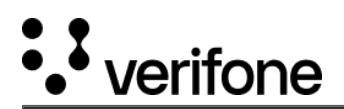

| Repair [WiFi]                                                                                                    | Status screen as Repair Success.                              |
|----------------------------------------------------------------------------------------------------|---------------------------------------------------------------|
| Success<br>OK                                                                                                    |                                                               |
|                                                                                                    |                                                               |
| K Error Log                                                                                                    | This is the Error Log screen selected from Diagnostic screen. |
| Error Log  [Feb 28 09:46:28] daemon_networkUp_LAN_NOBT: Cable unplugged while trying to start interface [usb0]                                                                                                    | This is the Error Log screen selected from Diagnostic screen. |
| Error Log      [Feb 28 09:46:28] daemon_networkUp_LAN_NOBT: Cable unplugged while trying to start interface [usb0]      [Feb 28 09:46:28] daemon_networkUp_LAN_NOBT: Cable unplugged while trying to start interface [usb0]                                                                                                    | This is the Error Log screen selected from Diagnostic screen. |
| Error Log  [Feb 28 09:46:28] daemon, networkUp_LAN_NOBT: Cable unplugged while trying to start interface [usb0] [Feb 28 09:46:28] daemon, networkUp_LAN_NOBT: Cable unplugged while trying to start interface [usb0] [Feb 28 09:56:27] daemon, networkUp_LAN_NOBT: Cable unplugged while trying to start interface [usb0]                                                                                                    | This is the Error Log screen selected from Diagnostic screen. |
| Error Log      [Feb 28 09-46/28] daemon, networkUp_LAN, NOBT: Cable unplugged while trying to start interface (usb0)      [Feb 28 09-46/28] daemon, networkUp_LAN, NOBT: Cable unplugged while trying to start interface (usb0)      [Feb 28 09-56/27] daemon, networkUp_LAN, NOBT: Cable unplugged while trying to start interface (usb0)      [Feb 28 09-56/28] daemon, networkUp_LAN, NOBT: Cable unplugged while trying to start interface (usb0)      [Feb 28 09-56/28] daemon, networkUp_LAN, NOBT: Cable unplugged while trying to start interface [usb0]      [Feb 28 09-56/28] daemon, networkUp_LAN, NOBT: Cable unplugged while trying to start interface [usb0]      [Feb 28 09-56/28] daemon, networkUp_LAN, NOBT: Cable unplugged while trying to start interface [usb0]      [Feb 28 09-56/28] daemon, networkUp_LAN, NOBT: Cable unplugged while trying to start interface [usb0]      [Feb 28 09-56/28] daemon, networkUp_LAN, NOBT: Cable unplugged while trying to start interface [usb0]      [Feb 28 09-56/28] daemon, networkUp_LAN, NOBT: Cable unplugged while trying to start interface [usb0]      [Feb 28 09-56/28] daemon, networkUp_LAN, NOBT: Cable unplugged while trying to start interface [usb0]                                                                                                    | This is the Error Log screen selected from Diagnostic screen. |
| Error Log      [Feb 28 09:46:28] daemon, networkUp_LANL_NOBT: Cable unplugged while trying to start interface (usb0)      [Feb 28 09:46:28] daemon, networkUp_LANL_NOBT: Cable unplugged while trying to start interface (usb0)      [Feb 28 09:56:27] daemon, networkUp_LANL_NOBT: Cable unplugged while trying to start interface (usb0)      [Feb 28 09:56:28] daemon, networkUp_LANL_NOBT: Cable unplugged while trying to start interface (usb0)      [Feb 28 09:56:28] daemon, networkUp_LANL_NOBT: Cable unplugged while trying to start interface (usb0)      [Feb 28 09:56:28] daemon, networkUp_LANL_NOBT: Cable unplugged while trying to start interface (usb0)      [Feb 28 09:56:28] daemon, networkUp_LANL_NOBT: Cable unplugged while trying to start interface (usb0)      [Feb 28 09:56:28] daemon, networkUp_LANL_NOBT: Cable unplugged while trying to start interface (usb0)      [Feb 28 09:56:28] daemon, networkUp_LANL_NOBT: Cable unplugged while trying to start interface (usb0)      [Feb 28 09:56:28] daemon, networkUp_LANL_NOBT: Cable unplugged while trying to start interface (usb0)      [Feb 28 09:56:28] daemon, networkUp_LANL_NOBT: Cable unplugged while trying to start interface (usb0)      [Feb 28 09:56:28] daemon, networkUp_LANL_NOBT: Cable unplugged while trying to start interface (usb0)      [Feb 28 09:56:28] daemon, networkUp_LANL_NOBT: Cable unplugged while trying to start interface (usb0)      [Feb 28 09:56:28] daemon, networkUp_LANL_NOBT: Cable unplugged while trying to start interface (usb0)      [Feb 28 09:56:28] daemon, networkUp_LANL_NOBT: Cable unplugged while trying to start interface (usb0)      [Feb 28 09:56:28] daemon, networkUp_LANL_NOBT: Cable unplugged while trying to start interface (usb0)      [Feb 28 09:56:28] daemon, networkUP_LANL_NOBT: Cable unplugged while trying to start interface (usb0)      [Feb 28 09:56:28] daemon, networkUP_LANL_NOBT: Cable unplugged while trying to start interface (usb0)      [Feb 28 09:56:28] daemon, networkUP_LANL_NOBT: Cable trying to start interface (usb0)      [Feb 28 0 | This is the Error Log screen selected from Diagnostic screen. |
| Error Log      [Feb 28 09:46:28] daemon, networkUp_LAN_NOBT: Cable unplugged while trying to start interface (usb0)      [Feb 28 09:46:28] daemon, networkUp_LAN_NOBT: Cable unplugged while trying to start interface (usb0)      [Feb 28 09:56:27] daemon, networkUp_LAN_NOBT: Cable unplugged while trying to start interface (usb0)      [Feb 28 09:56:28] daemon, networkUp_LAN_NOBT: Cable unplugged while trying to start interface (usb0)      [Feb 28 09:66:28] daemon, networkUp_LAN_NOBT: Cable unplugged while trying to start interface (usb0)      [Feb 28 10:06:28] daemon, networkUp_LAN_NOBT: Cable unplugged while trying to start interface (usb0)      [Feb 28 10:06:28] daemon, networkUp_LAN_NOBT: Cable unplugged while trying to start interface (usb0)      [Feb 28 10:16:28] daemon, networkUp_LAN_NOBT: Cable unplugged while trying to start interface (usb0)      [Feb 28 10:16:28] daemon, networkUp_LAN_NOBT: Cable unplugged while trying to start interface (usb0)      [Feb 28 10:16:28] daemon, networkUp_LAN_NOBT: Cable unplugged while trying to start interface (usb0)      [Feb 28 10:16:28] daemon, networkUp_LAN_NOBT: Cable unplugged while trying to start interface (usb0)      [Feb 28 10:16:28] daemon, networkUp_LAN_NOBT: Cable unplugged while trying to start interface (usb0)                                                                                                    | This is the Error Log screen selected from Diagnostic screen. |
| Error Log      [Feb 28 09:46:28] daemon, networkUp_LAN, NOBT: Cable unplugged while trying to start interface [usb0]      [Feb 28 09:46:28] daemon, networkUp_LAN, NOBT: Cable unplugged while trying to start interface [usb0]      [Feb 28 09:56:27] daemon, networkUp_LAN, NOBT: Cable unplugged while trying to start interface [usb0]      [Feb 28 09:56:28] daemon, networkUp_LAN, NOBT: Cable unplugged while trying to start interface [usb0]      [Feb 28 09:56:28] daemon, networkUp_LAN, NOBT: Cable unplugged while trying to start interface [usb0]      [Feb 28 09:56:28] daemon, networkUp_LAN, NOBT: Cable unplugged while trying to start interface [usb0]      [Feb 28 10:66:28] daemon, networkUp_LAN, NOBT: Cable unplugged while trying to start interface [usb0]      [Feb 28 10:66:28] daemon, networkUp_LAN, NOBT: Cable unplugged while trying to start interface [usb0]      [Feb 28 10:66:28] daemon, networkUp_LAN, NOBT: Cable unplugged while trying to start interface [usb0]      [Feb 28 10:66:28] daemon, networkUp_LAN, NOBT: Cable unplugged while trying to start interface [usb0]      [Feb 28 10:66:28] daemon, networkUp_LAN, NOBT: Cable unplugged while trying to start interface [usb0]      [Feb 28 10:66:28] daemon, networkUp_LAN, NOBT: Cable unplugged while trying to start interface [usb0]      [Feb 28 10:66:28] daemon, networkUp_LAN, NOBT: Cable unplugged while trying to start interface [usb0]      [Feb 28 10:66:28] daemon, networkUp_LAN, NOBT: Cable unplugged while trying to start interface [usb0]      [Feb 28 10:66:28] daemon, networkUp_LAN, NOBT: Cable unplugged while trying to start interface [usb0]      [Feb 28 10:66:28] daemon, networkUp_LAN, NOBT: Cable unplugged while trying to start interface [usb0]      [Feb 28 10:66:28] daemon, networkUp_LNN, NOBT: Cable unplugged while trying to start interface [usb0]      [Feb 28 10:66:28] daemon, networkUp_LNN, NOBT: Cable unplugged while trying to start interface [usb0]      [Feb 28 10:66:28] daemon, networkUp_LAN, NOBT: Cable unplugged while trying to start interface [usb0 | This is the Error Log screen selected from Diagnostic screen. |
| Error Log      [Feb 28 09:46:28] daemon, networkUp_LAN, NOBT: Cable unplugged while trying to start interface (usb0)      [Feb 28 09:46:28] daemon, networkUp_LAN, NOBT: Cable unplugged while trying to start interface (usb0)      [Feb 28 09:56:27] daemon, networkUp_LAN, NOBT: Cable unplugged while trying to start interface (usb0)      [Feb 28 09:56:28] daemon, networkUp_LAN, NOBT: Cable unplugged while trying to start interface (usb0)      [Feb 28 09:56:28] daemon, networkUp_LAN, NOBT: Cable unplugged while trying to start interface (usb0)      [Feb 28 09:56:28] daemon, networkUp_LAN, NOBT: Cable unplugged while trying to start interface (usb0)      [Feb 28 10:66:28] daemon, networkUp_LAN, NOBT: Cable unplugged while trying to start interface (usb0)      [Feb 28 10:66:28] daemon, networkUp_LAN, NOBT: Cable unplugged while trying to start interface (usb0)      [Feb 28 10:66:28] daemon, networkUp_LAN, NOBT: Cable unplugged while trying to start interface (usb0)      [Feb 28 10:66:28] daemon, networkUp_LAN, NOBT: Cable unplugged while trying to start interface (usb0)      [Feb 28 10:66:28] daemon, networkUp_LAN, NOBT: Cable unplugged while trying to start interface (usb0)      [Feb 28 10:16:28] daemon, networkUp_LAN, NOBT: Cable unplugged while trying to start interface (usb0)      [Feb 28 10:16:28] daemon, networkUp_LAN, NOBT: Cable unplugged while trying to start interface (usb0)      [Feb 28 10:16:28] daemon, networkUp_LAN, NOBT: Cable unplugged while trying to start interface (usb0)      [Feb 28 10:16:28] daemon, networkUp_LAN, NOBT: Cable unplugged while trying to start interface (usb0)      [Feb 28 10:16:28] daemon, networkUp_LAN, NOBT: Cable unplugged while trying to start interface (usb0)      [Feb 28 10:16:28] daemon, networkUp_LAN, NOBT: Cable unplugged while trying to start interface (usb0)      [Feb 28 10:26:28] daemon, networkUp_LAN, NOBT: Cable unplugged while trying to start interface (usb0)      [Feb 28 10:26:28] daemon, networkUp_LAN, NOBT: Cable unplugged while trying to start interface (usb0 | This is the Error Log screen selected from Diagnostic screen. |
| Error Log      [Feb 28 09:46:28] daemon, networkUp, LAN, NOBT: Cable unplugged while trying to start interface [usb0]      [Feb 28 09:46:28] daemon, networkUp, LAN, NOBT: Cable unplugged while trying to start interface [usb0]      [Feb 28 09:56:27] daemon, networkUp, LAN, NOBT: Cable unplugged while trying to start interface [usb0]      [Feb 28 09:56:28] daemon, networkUp, LAN, NOBT: Cable unplugged while trying to start interface [usb0]      [Feb 28 09:56:28] daemon, networkUp, LAN, NOBT: Cable unplugged while trying to start interface [usb0]      [Feb 28 00:56:28] daemon, networkUp, LAN, NOBT: Cable unplugged while trying to start interface [usb0]      [Feb 28 10:06:28] daemon, networkUp, LAN, NOBT: Cable unplugged while trying to start interface [usb0]      [Feb 28 10:06:28] daemon, networkUp, LAN, NOBT: Cable unplugged while trying to start interface [usb0]      [Feb 28 10:06:28] daemon, networkUp, LAN, NOBT: Cable unplugged while trying to start interface [usb0]      [Feb 28 10:06:28] daemon, networkUp, LAN, NOBT: Cable unplugged while trying to start interface [usb0]      [Feb 28 10:06:28] daemon, networkUp, LAN, NOBT: Cable unplugged while trying to start interface [usb0]      [Feb 28 10:16:28] daemon, networkUp, LAN, NOBT: Cable unplugged while trying to start interface [usb0]      [Feb 28 10:16:28] daemon, networkUp, LAN, NOBT: Cable unplugged while trying to start interface [usb0]      [Feb 28 10:16:28] daemon, networkUp, LAN, NOBT: Cable unplugged while trying to start interface [usb0]      [Feb 28 10:16:28] daemon, networkUp, LAN, NOBT: Cable unplugged while trying to start interface [usb0]      [Feb 28 10:16:28] daemon, networkUp, LAN, NOBT: Cable unplugged while trying to start interface [usb0]      [Feb 28 10:26:28] daemon, networkUp, LAN, NOBT: Cable unplugged while trying to start interface [usb0]      [Feb 28 10:26:28] daemon, networkUp, LAN, NOBT: Cable unplugged while trying to start interface [usb0]      [Feb 28 10:26:28] daemon, networkUp, LAN, NOBT: Cable unplugged while trying to st | This is the Error Log screen selected from Diagnostic screen. |

## Configuration

| Display |                | Description                                          |
|---------|----------------|------------------------------------------------------|
| <.      | Enter Password | Enter Password screen after selecting Configuration. |
| 🝂 Enter | Password       |                                                      |
| No va   | alue entered   |                                                      |
|         |                |                                                      |
|         | ок             |                                                      |

https://verifone.cloud/docs/sca-functional-specification/html/media\_specifictn/disp\_scrn\_ccp\_troublesht Updated: 04-Dec-2024

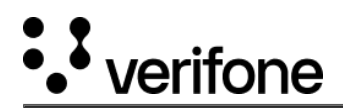

| Dis | splay                             |   | Description                                                                      |
|-----|-----------------------------------|---|----------------------------------------------------------------------------------|
|     | Configuration                     |   | This is the list of fields those can be configured following the flow of screen. |
|     | Network Interface                 | > |                                                                                  |
|     | Bridges                           | > |                                                                                  |
|     | Diagnostic                        | > |                                                                                  |
|     | Stop Network Interface            | > |                                                                                  |
|     |                                   |   |                                                                                  |
|     | Configuration                     |   | Configuration screen.                                                            |
|     |                                   |   |                                                                                  |
|     | Start / Restart Network Interface | > |                                                                                  |
|     | Device Settings                   | > |                                                                                  |
|     | Change Password                   | > |                                                                                  |
|     | Factory reset                     |   |                                                                                  |
|     |                                   |   |                                                                                  |